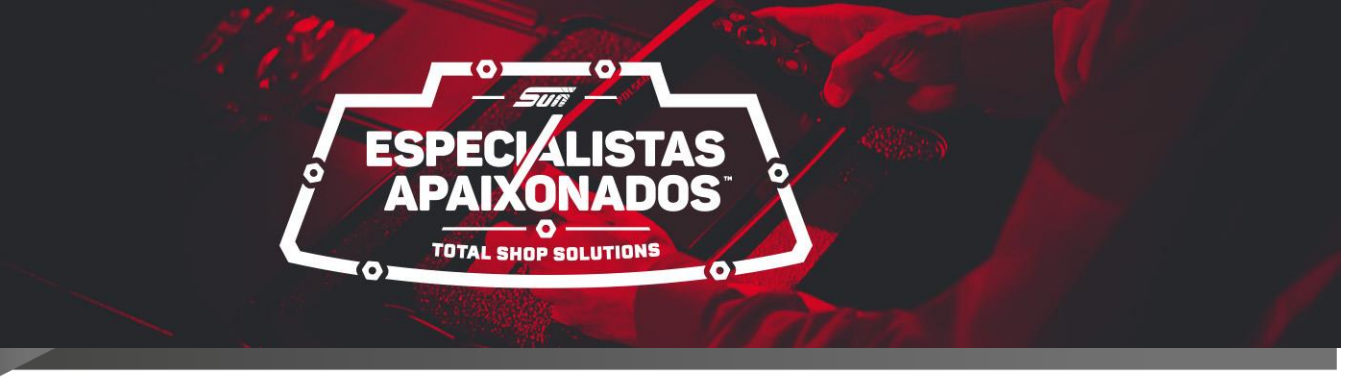

06/11/2020

**INFORMATIVO:** D 020 2020

# PARA: Clientes ASSUNTO DO BOLETIM: CADASTRO E REGISTRO (PDL E SGW-FIAT)

Prezados (as),

Esse boletim foi criado para auxiliar no cadastro junto a montadora FIAT e também como habilitar seu PDL para uso.

Módulo Security Gateway (SGW) é um dispositivo de hardware de segurança para impedir acesso indesejado e ameaças à rede CAN do veículo. A complexidade das redes em veículos levou ao desenvolvimento de uma variedade de padrões e protocolos de barramento que são específicos para seus domínios de comunicação.

O foco principal das montadoras é sempre a segurança de pessoas. Para isso o veículo tem que estar apto a condução humana sem interferências externas.

Dispositivos são criados e desenvolvidos com alta tecnologia, design e testados antes de ir para campo.

Com avanço da tecnologia e a necessidade de atualização de quem vive no meio da reparação, seja ela automotiva ou industrial, torna-se constante e necessária.

A Snap-on do Brasil busca sempre melhores produtos e serviços para atender ao mercado.

Procure seu representante para consultar nossas opções de ferramentas e diagnósticos.

A seguir um passo-a-passo de registro e cadastro.

Grato pela atenção.

Índice

- 1- Cadastre seu PDL (pág. 03)
  - 1.1- Acessando site da Mitchell (pág. 03)
  - 1.2- Faça seu cadastro (pág. 03)
  - 1.3- Fazer o acesso (pág. 03)
  - 1.4- Responder perguntas de configuração (pág. 04)
  - 1.5- Adicionar seu PDL (pág. 04)
  - 1.6- Portal seguro para veículos (pág. 05)
- 2- Registro no site Fiat (pág. 06)
  - 2.1- Condições contratuais (pág. 07)
  - 2.2- Dados da sua empresa (pág. 07 a 08)
  - 2.3- Endereço da sua empresa (pág. 08)
  - 2.4- Preencher campos dados do utilizador (pág. 08)
  - 2.5- Seleção da atividade (pág. 09)
  - 2.6- Registro de login (usuário) e senha (pág. 09)
  - 2.7- Primeiro Acesso a Fiat (pág. 10)
  - 2.8- Verificação de aprovação (pág. 10 a 11)
  - 2.9- Comprar acesso (pág. 11 a 13)
  - 2.10- Acesso ao perfil para ativação da compra (pág. 13 a 14)
- 3- Agora usando seu PDL desbloqueado (pág. 15)

٥<sub>X</sub>

☆

0-

ogin...

### 1- Cadastre seu PDL no site da Mitchell.

#### 1.1- Acesse o site abaixo:

<u>https://aui.mitchell1.com/Login?y=prflmgr1&exitUrl=https://profilemanager.mitchell1.com&username=#</u>
Existe a opção de escolher a tradução da página no canto superior direito da sua tela do PC.
Se vc ainda não possui uma conta clique em "<u>Crie uma nova conta individual</u>".

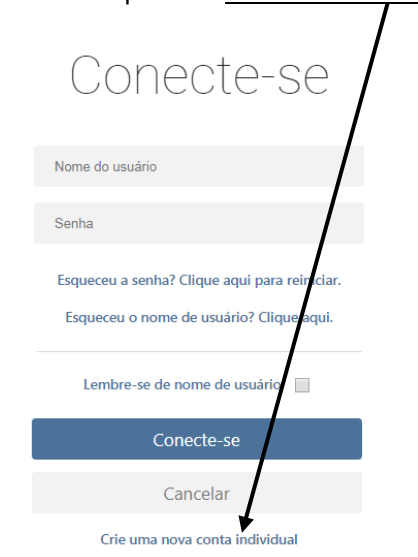

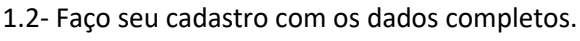

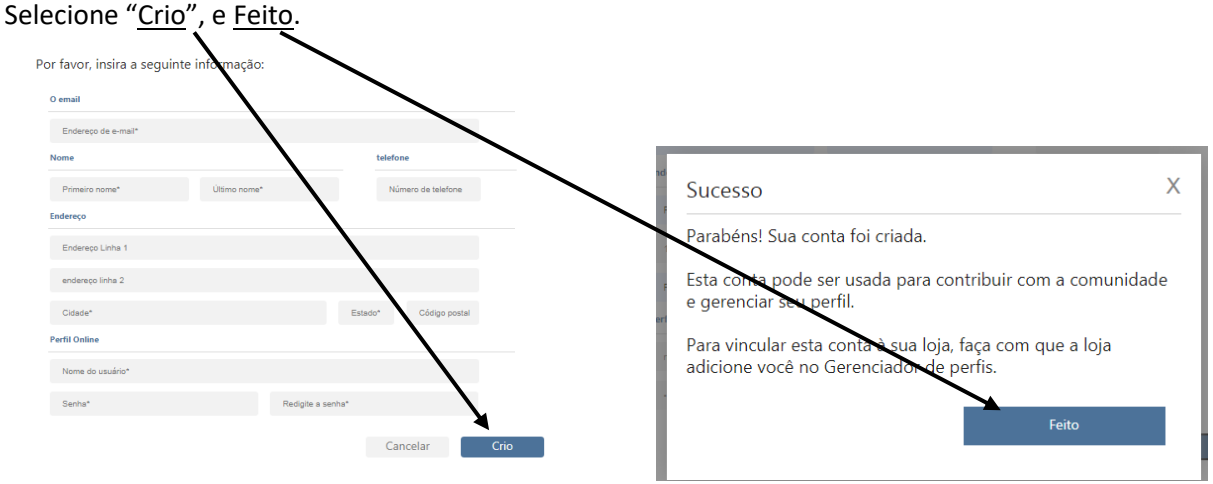

1.3- Após cadastro, faça seu acesso com "Nome do usuário" e "senha".

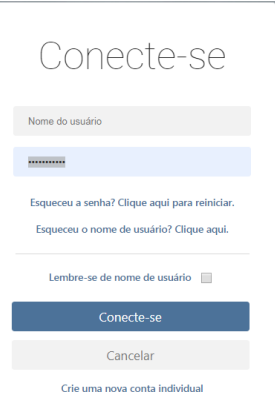

## 1.4- Em seguida responda a perguntas de configuração. Enviar.

| Selecione três p<br>caso você esqu | verguntas de segurança abaixo. Essas perguntas nos ajudarão a v<br>eça sua senha. | erificar sua identidade |
|------------------------------------|-----------------------------------------------------------------------------------|-------------------------|
| Questão 1:                         | Qual foi o seu apelido de infância?                                               |                         |
|                                    | Resposta à pergunta 1                                                             |                         |
| Questão 2:                         | qual é o nome do meio da sua mãe?<br>Resposta à pergunta 2                        |                         |
| Questão 3:                         | Em que ano você se formou no ensino médio?                                        |                         |
|                                    | Resposta à pergunta 3                                                             |                         |
|                                    | Cancelar                                                                          | viar                    |

1.5- A seguir selecione "Gerenciamento de dispositivo" para adicionar seu PDL.

|                             | Novo mombro        |                   |                 |
|-----------------------------|--------------------|-------------------|-----------------|
|                             | Informação pessoal |                   | *Campo obrigató |
|                             | Primeiro nome*     | Último nome*      |                 |
| Informação da conta         | Cidade*            | Estado*           | fecho eclair    |
| Perícia                     | 7                  |                   |                 |
| Foto do perfil              | Perfil Online      |                   |                 |
| nformação da loja           | O email*           | Confirmação de En | nail*           |
| Gerenciamento de            | ©gmail.com         |                   | gmail.com       |
| Portal seguro para veiculos |                    |                   |                 |

## 1.5.1- Selecionar "Adicionar Dispositivo".

| Gerente de Perf    |                                                             | 2                                          |
|--------------------|-------------------------------------------------------------|--------------------------------------------|
| 121                | Novo membro                                                 |                                            |
| A BAR              | Gerenciamento de dispositivo                                |                                            |
|                    | Adicione um dispositivo à sua conta para fazer backup autor | mático de integens e documentos compatívei |
|                    | Você não tem dispositivos associados.                       |                                            |
| nformação da conta |                                                             | Adicionar Dispositivo                      |
| Perícia            |                                                             | Auconal Dispositio                         |
| oto do perfil      |                                                             |                                            |
| nformação da loja  |                                                             |                                            |
|                    |                                                             |                                            |

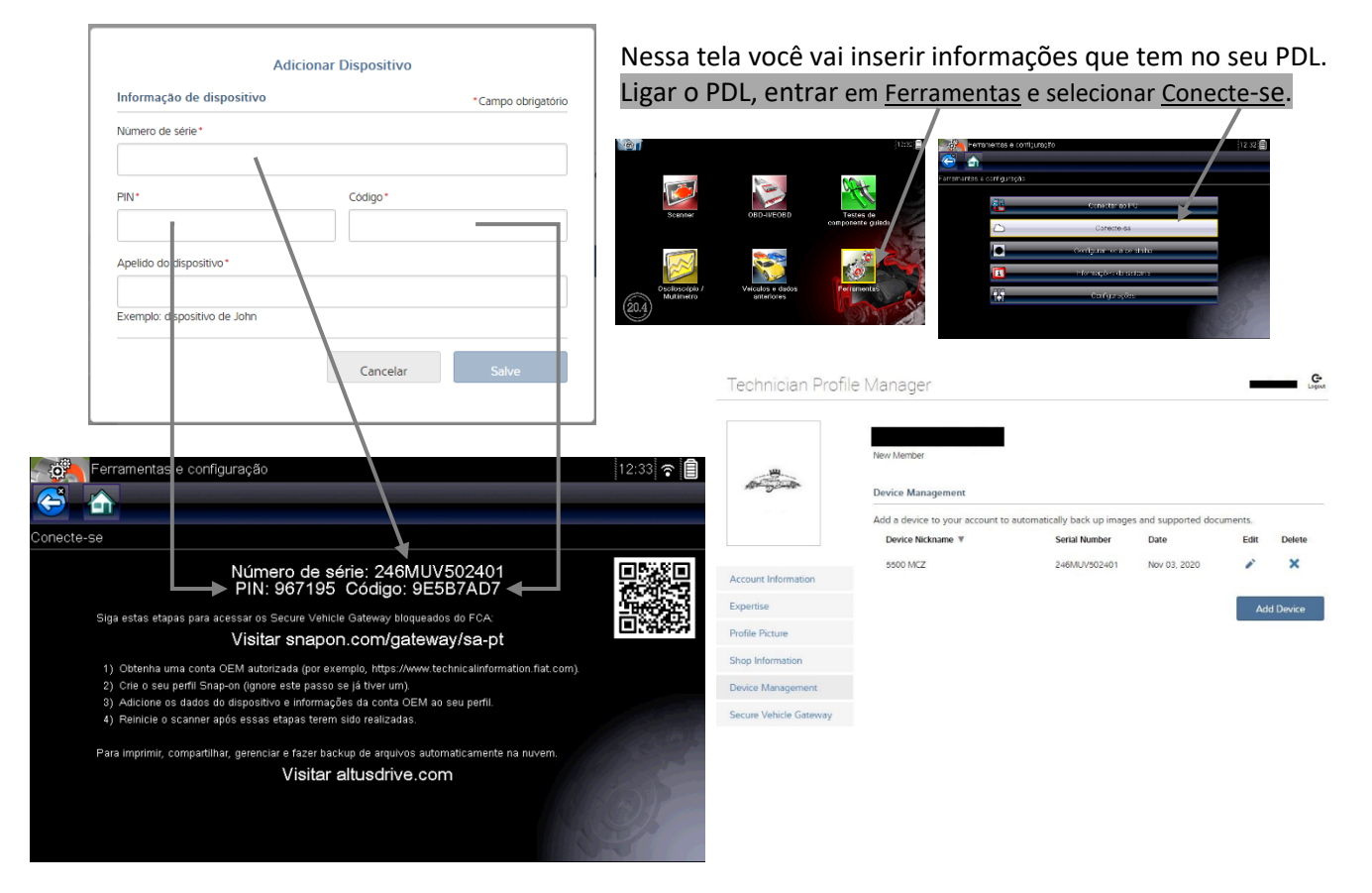

#### 1.5.2- O próximo passo você vai precisar do seu PDL.

1.6- A seguir selecione "Portal seguro para veículos". Essa opção é para adicionar o fabricante regional.

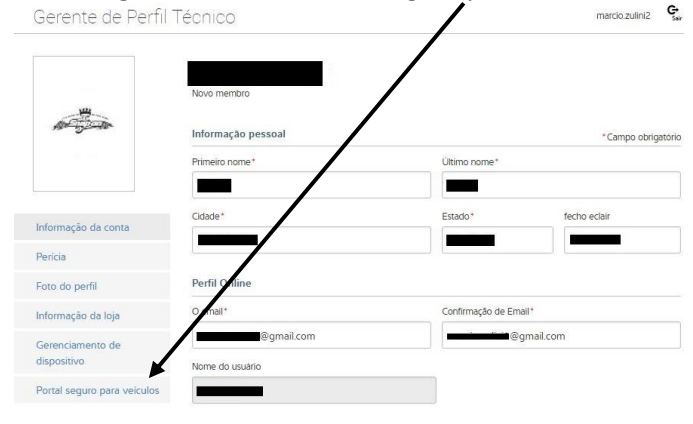

1.6.1- Adicionar o fabricante que está em <u>Azul abaixo</u> e colocar seu <u>usuário</u> FCA "WxxxxxD" e \*<u>senha</u> enviado pela FCA. Salvar. No caso do Brasil a opção é FCA Wordwide.

| Adicionar credenciais seguras                                                                                                    |                                                              |
|----------------------------------------------------------------------------------------------------|--------------------------------------------------------------|
| Credenciais do fabricante *Cmpo obrigatório                                                                                                    |                                                              |
| Fabricante* Nome do usuário*                                                                                                    |                                                              |
| FCA Worldwide - Fiat Technical Inf V                                                                                                    |                                                              |
| FCA América do Norte - AutoAuth                                                                                                    |                                                              |
| FCA Worldwide - Flat Technical Information<br>Senha* Confirme a Senha*                                                                                                    |                                                              |
|                                                                                                    |                                                              |
|                                                                                                    |                                                              |
| *Este recurso so esta licenciado para uso nos Estados Unidos da America (EUA). Canada e Mexico, qualquer uso desse<br>recurso fora dos EUA. Canada ou Mexico e estritamente prolibido. O compartinamento das credenciais seguras do fabricante<br>a probleto, cata unulati da uso hoter aux quedas fabricante labididad ECA ( Juaho Jub, Credenciais ( Goren de Unida e aste)).                                                                                                    |                                                              |
| e producir, cela solario delle della facto proprio indicante informativa in cari indicatori, celasticato della contra de distante e enner<br>e inseri-los nesta seção. Se esta ferramenta de varredura for usada por varios susuarios, é necesario que eles a<br>registradores de seguino de la contra de la contra de la contra de la contra de la contra de varredura de varredura de la contra de la contra de |                                                              |
| quando a plataforma for devolvida. Se sua ferramenta de verificação for percida ou roubada, notifique a Snap-on                                                                                                    |                                                              |
| Imediatamente em (866)-427226 e exclua a ferramenta de verificação ausente do seu perfil Snap-on e da conta do<br>fabricante. Se você trocar ou vender sua ferramenta de varredura, você deve excluir a ferramenta de varredura do seu perfil                                                                                                    |                                                              |
| Snap-on e da conta do fabricante. Ao marcar a calxa, você concorda com estes termos.                                                                                                    |                                                              |
|                                                                                                    |                                                              |
| Cancelar Salve                                                                                                    |                                                              |
|                                                                                                    | ** Usuária a conha ECA octá na itam 2.8 nág. 10 dosta manual |

## <u>\*OBS.: Atentar a senha do usuário FCA, se for trocada a senha no site</u> <u>da FIAT ela deverá ser trocada também no Altus Drive.</u>

2- <u>Registre-se</u> no site da Fiat <u>https://www.technicalinformation.fiat.com/</u>

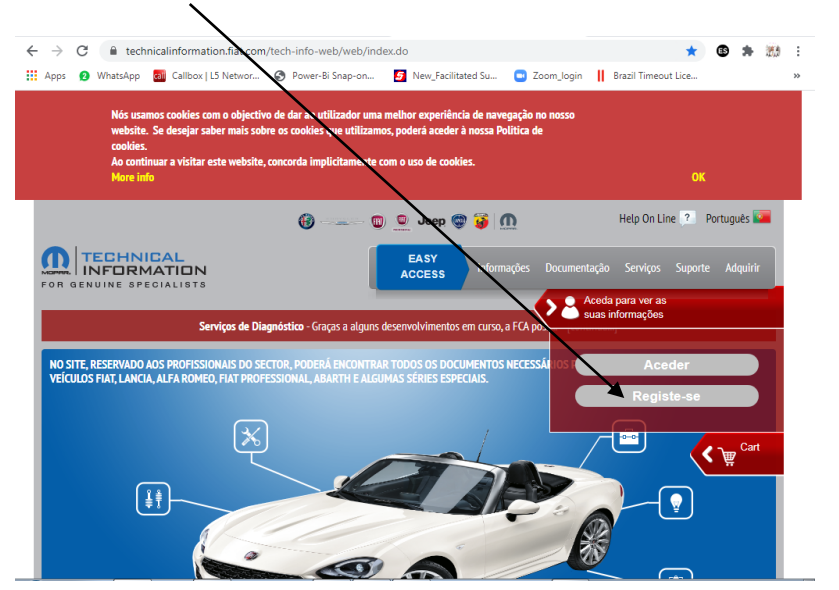

2.1- Ler as condições contratuais e aceitar se estiver de acordo. Em seguida "continuar registro" Condições Gerais

Condições Contratuais

| Tomor, yna moasona, naers yn ar yspar yn a'n yn a'n moai yn ar moai yn armanniaen iaanniaen achir (a'n y uno union r<br>Ullapid da i mhoragela Tioniae o da arman symhafad a gae a refra a sagir a safran.<br>2.3 Por hforagela Tioniae da arman symhafad a gae a refra a sagir a sagir a safran.<br>1.4 Por hforagela Tioniae da arman symhafad a gae a refra a sagir a sagir a sagir a safran.<br>1.5 Por hforagela Tioniae da arman sagir a sagir a sagir a sagir a sagir a sagir a sagir a safran.<br>1.6 Por hande ta arman sa arman sagir a sagir a sag | •      |
|----------------------------------------------------------------------------------------------------|--------|
| e Acaitar O Rejeitar                                                                                                    | _      |
| 13. Japonegabe Especifica<br>O Clainte declara agrecar especificamente, degois de as tar examinado nos tarmos do Jen. 1341 do Cádigo Givil Italiano, as dálosulas constantes dos<br>artigos esquintes<br>en 2.<br>art. 3.<br>art. 7.                                                                                                    | *<br>* |
| Auto-certificação                                                                                                    |        |
|                                                                                                    |        |
| resonance que rar prere os sesante se controlçar se un tacor uninacion, como nequenciente par se mis ar apricaçar ou prevener regulariente<br>na medica em que ela presta serviços de reparação ou de manutenção para determinados autovelculos, não sendo membro do sistema de<br>distribuição do relativo formecador.                                                                                                    | *      |
| Por dipensator independente ententami-na sa emprasa que intervien diretta ou indivistamente na reparação e manuteção és autovicidad, no<br>nosto segueida empaterion independente, este fibricantes de elementara ou equipamenta de reparação, este históneos independentes de<br>papas de repatição, a emprasa que publicam informaçãos tamicas, os clubes automólisticas, es operatores de astábeicas tentes, nas nasa, es<br>operatores que diversamentemição este vinteção a combas en apositatores que diversam findenção para este repatrosa.                                                                                                    | •      |
| Acatar O Rajetar                                                                                                    |        |
| INFORMUÇÃO SOBRE PRIVACIDADE - DADOS PESSOAIS<br>OBJECTIVO E PROCEDINENTOS FIRE AO PROCESSANENTO DE DADOS PESSOAIS<br>Os Dados Processão que tamba formación ("Dados") anda processandos de acordo com os seguintes objectivos:<br>com como processão processão de acordo com os seguintes adjectivos:                                                                                                    | •      |
| <ul> <li>provisemanto s sarvije requisitatos ( sarvije) jem commonaste com o astorito celebrado eterite a e H-A. Italy S.p.A. ( Companha );</li> <li>permitir que a Companha faça inquéritos sobre astatisação dos cilentes (Satafação dos Cilentes") relacionados com a qualidade dos produtos e analizada a facemandada dos produtos e analizada e facemandada;</li> </ul>                                                                                                    | •      |
| e Aceitar O Rejeitar                                                                                                    |        |
| Continuar registo Anular registo                                                                                                    |        |

#### 2.1.1- Próximo passo é selecionar a opção "Nova" para criar uma nova conta

Página de Registo em Technical Information

| FUNÇÃO ATUAL:<br>FUNÇÃO REQUERIDA:                |                 |  |
|---------------------------------------------------|-----------------|--|
| Pesquisar a Company                               |                 |  |
| É possível criar uma nova COMPANY, continuando co | n o botão NOVA. |  |
| Razâo Social:                                     |                 |  |
| Procurar Nova Repor                               |                 |  |

2.2-Digitar os dados da sua empresa. No campo "N° de contribuinte" colocar seu CNPJ. CPFs não são aceitos pela montadora.

O campo "Documentos" anexar cópia da seu RG ou CNH.

Página de Registo em Technical Information

| FUNÇÃO ATUAL: GUEST<br>FUNÇÃO REQUERIDA: Representante Legal da Company |                       |                         |             |   |
|-------------------------------------------------------------------------|-----------------------|-------------------------|-------------|---|
| Preencher todos os campos obrigatórios para o registo - " Os            | s campos indicados co | m asterisco são obrigat | órios       |   |
| Pesquisar a Company Dados da Company                                    |                       |                         |             |   |
| N° de contribuinte*:                                                    |                       | Razão Social*:          |             |   |
| ENDEREÇO DE FATURAÇÃO DA COMPANY                                        |                       |                         |             |   |
| Endereço*:                                                              |                       | Cidade*:                |             |   |
| Cód. Postal*:                                                           |                       | País":                  |             | ~ |
| Província:                                                              |                       | Moeda:                  | Euro        | ~ |
| Documentos*: Anexar ficheiro                                            | Có                    | d. Postal=              | = CEP       |   |
| regressar Continuar                                                     | **Pr                  | ovíncia =               | Estado (UF) |   |

2.2.1- Ao selecionar "<u>Anexar ficheiro</u>" abrirá uma janela onde você vai escolher o arquivo. Depois clicar em "<u>Upload File to Server</u>". Ele irá subir para o servidor Fiat os documentos. Feito isso, clicar em "Continuar".

| 1 0100 |                                                      |
|--------|------------------------------------------------------|
|        |                                                      |
|        |                                                      |
| COMPAN | File:<br>Escolher arquivo Nenhum arquivo selecionado |
|        | Upload File to Server Close                          |
|        | Pais":                                               |
|        | Moeda: Euro                                          |
| Anexa  | ar ficheiro                                          |

| Ao Anexar ficheiro, certifique-se que o documento é o cartão |
|--------------------------------------------------------------|
| do CNPJ da sua empresa.                                      |
| Dica: Quando for digitalizar o documento renomear            |
| como CNPJ. Assim ficará fácil a identificação pela FCA.      |
|                                                              |

#### 2.3-O próximo passo você irá repetir o endereço de sua empresa.

| cher todos os campo  | s obrigatórios para o r | egisto - <b>* O</b> s campos i | indicados com asteris | co são obrigatóri | os       |  |
|----------------------|-------------------------|--------------------------------|-----------------------|-------------------|----------|--|
| squisar a Company    | Dados da Company        | Pesquisar a Sede               | Dados da Sede         |                   |          |  |
| Denominação":        | XXXXXXXX                | xxx                            |                       |                   |          |  |
| ENDEREÇO DE EXPED    | HÇÂO DA SEDE            |                                | _                     |                   |          |  |
| Endereço*:           |                         |                                | Cidade*:              |                   |          |  |
| Cód. Postal*:        |                         |                                | País*:                |                   |          |  |
| Província:           |                         |                                |                       |                   |          |  |
| N.º de contribuinte: | 235323532               | 55988                          |                       |                   |          |  |
| ENDEREÇO DE FATUR    | AÇÃO DA COMPANY         |                                |                       |                   |          |  |
| Endereço:            | hggghhhhj               |                                | Cidade:               |                   | jajajajh |  |
| Cód. Postal:         | 131321321               |                                | País:                 |                   | Brasil   |  |
|                      |                         |                                |                       |                   |          |  |

2.4 – Em seguida preencher os campos com os dados do utilizador.

Nessa tela atenção ao <u>Apelido</u> e <u>Nome</u>, porque eles farão parte da senha do primeiro acesso. Então se preciso anote essas duas informações.

| gina de Registo                                          | em Technical In          | formation              |                    |                       |               |  |
|----------------------------------------------------------|--------------------------|------------------------|--------------------|-----------------------|---------------|--|
| IÇÃO ATUAL: <b>GUEST</b><br>ICÃO REOUERIDA: <b>Reo</b> r | esentante Lecal da G     | ompany                 |                    |                       |               |  |
| encher todos os campos                                   | s obrigatórios para o re | egisto - " Os campos i | ndicados com aster | isco são obrigatórios |               |  |
| Pesquisar a Company                                      | Dados da Company         | Pesquisar a Sede       | Dados da Sede      | Dados do Utilizado    | "             |  |
| Apelido':                                                | XXX9                     | exx                    |                    | Nome':                | XXXXXX        |  |
| E-mail1:                                                 | XXXX                     | x@xxx.com.br           |                    | Telefone*:            | <u>xx</u> xxx |  |
| DATA DE NASCIMENT                                        | 0*:                      |                        |                    | Idioma":              |               |  |
| Idioma alternativo:                                      |                          |                        |                    |                       |               |  |
| PERGUNTA1:                                               | QUA                      | AL ERA A MARCA         | DO SEU PRIMEI      | RO CARRO?             |               |  |
| RESPOSTA1":                                              |                          |                        |                    |                       |               |  |
| OF DET IN (TA.).                                         | OU                       | AL É O SEU NÚME        | RO PREFERIDO       | (VALOR NUMÉRI         | C0)2          |  |

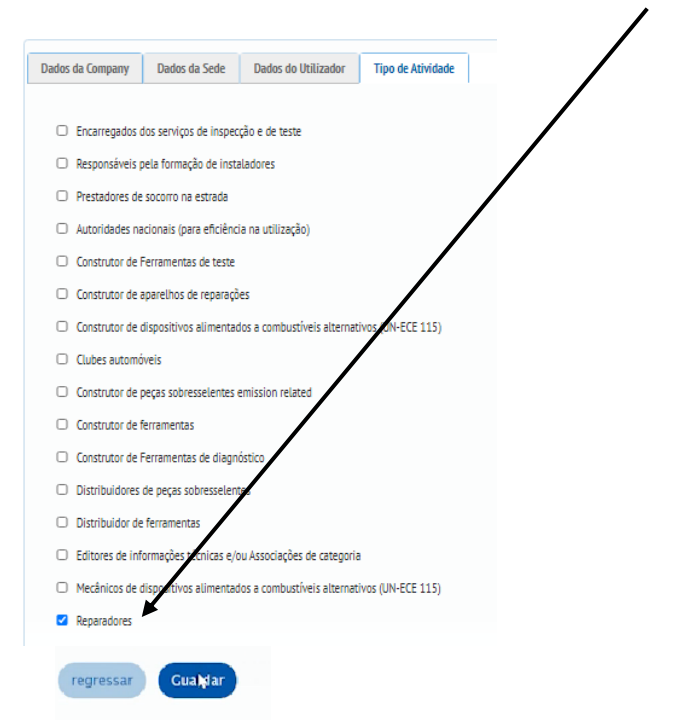

#### 2.5 – Seleção da atividade: escolher "Reparadores" (última opção)

#### 2.6 – Acessar seu e-mail de registro para login e senha.

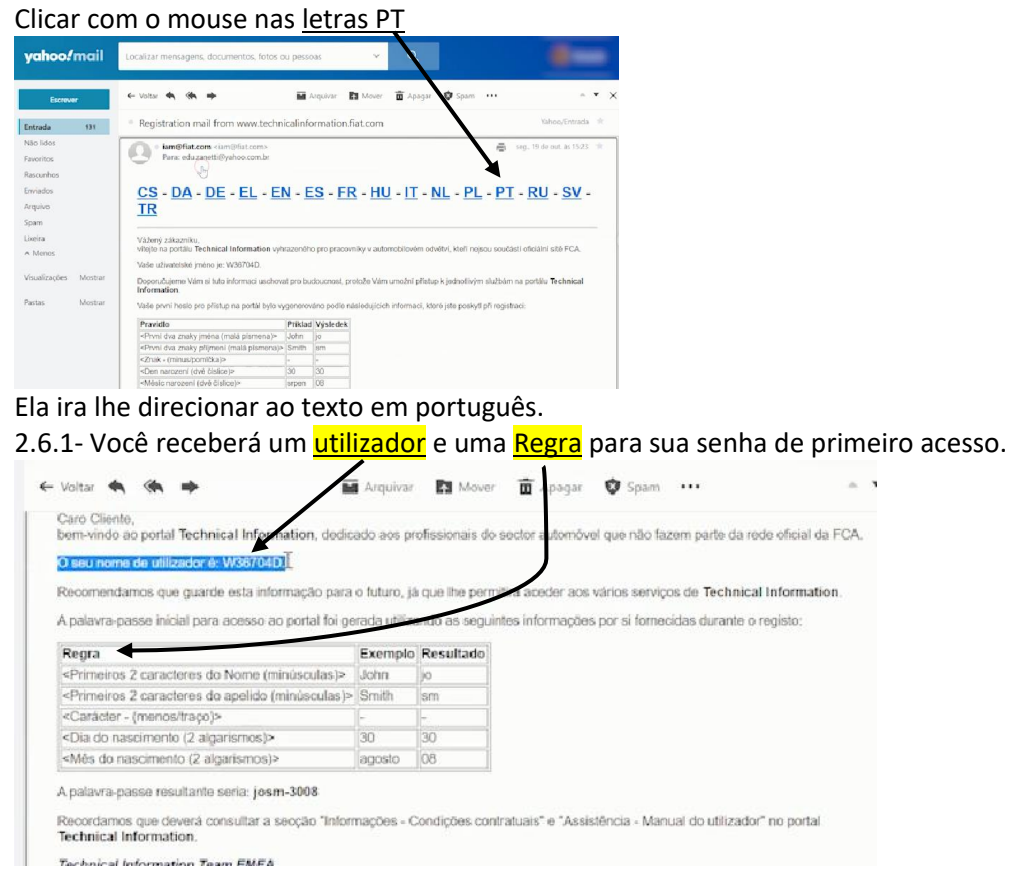

\*Lembra do item 1.5 sobre atenção ao apelido e nome. No próximo passo você precisará deles e mais o utilizador.

#### 2.7 - Fazendo o primeiro acesso de login e senha na Fiat

2.7.1- Acessar novamente o site FCA <u>https://www.technicalinformation.fiat.com/</u> Usar seu utilizador que começa sempre com "W" e termina com "D"

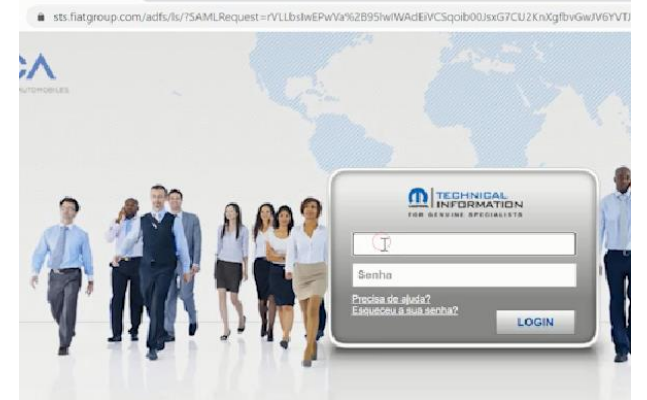

Para montar a senha provisória, vamos seguir a regra abaixo:

| Regra                                            | Exemplo | Resultado |
|--------------------------------------------------|---------|-----------|
| dois primeiro caracteres do Nome (minúsculas)    | Carlos  | са        |
| dois primeiro caracteres do Apelido (minúsculas) | Santão  | sa        |
| Caracter                                         | -       | -         |
| Dia do nascimento (2 algarismos)                 | 15      | 15        |
| Mês do nascimento (2 algarismos)                 | Maio    | 05        |
|                                                  |         |           |
| *A senha provisório seria: casa-1505             |         |           |

2.7.2- Cadastrar a nova senha. Respeitar as regras de mudança de senha.

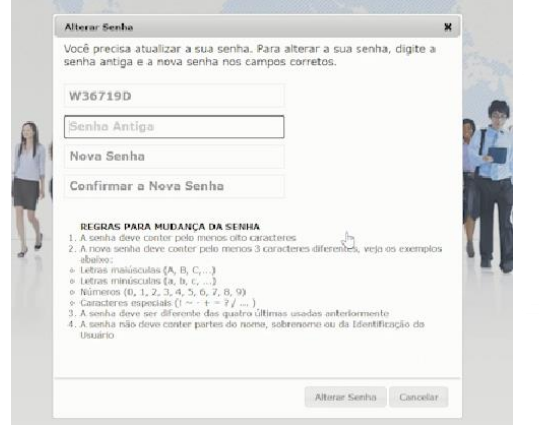

Atenção: a cada 60 dias a FIAT/FCA solicita troca da senha. Assim que você a fizer, ir para o item 1.6.1 para alterá-la também no Altus Drive.

2.8- Acessar o site com a nova senha e verificar o "status" de aprovação. Selecionar "<u>Dados do registro</u>".

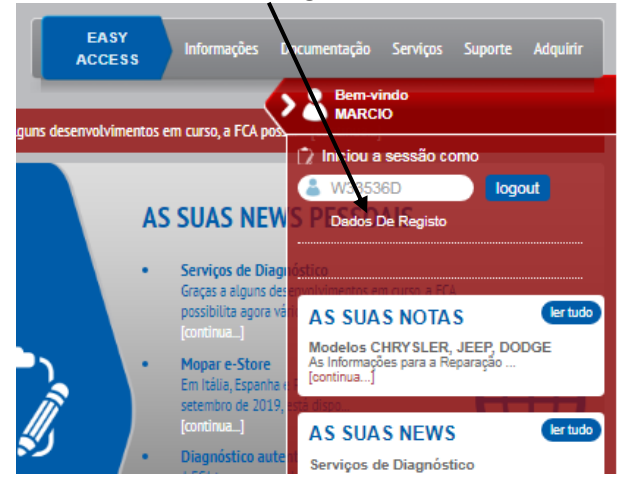

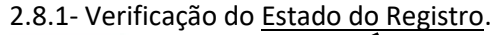

| Estado do Registo: Apro           | ovada                |                           |                      |                  |
|-----------------------------------|----------------------|---------------------------|----------------------|------------------|
| FUNÇÃO ATUAL: Operad              | dor da Sede          |                           |                      |                  |
| FUNCÃO REOUERIDA: 0               | perador da Sede      |                           |                      |                  |
| eng a mgannara                    |                      |                           |                      |                  |
|                                   |                      |                           |                      |                  |
| Dreencher todos os cam            | nos obrigatórios na  | ra o registo (*) Os camp  | os indicados com ast | terisco são obri |
| Preencher todos os cam            | ipos obrigatórios pa | ra o registo. (*) Os camp | os indicados com ast | terisco são obri |
| Preencher todos os cam<br>Guardar | npos obrigatórios pa | ra o registo. (*) Os camp | os indicados com ast | terisco são obri |

\*OBS.: Para você poder conseguir comprar o acesso, essa opção tem que estar como "Aprovada".

#### 2.9- Comprar acesso.

Accessar a opção "Adquirir" e logo abaixo "<u>Comprar subscrições</u>".

2.9.1- A segir selecionar "Generic Diagnostic tool".

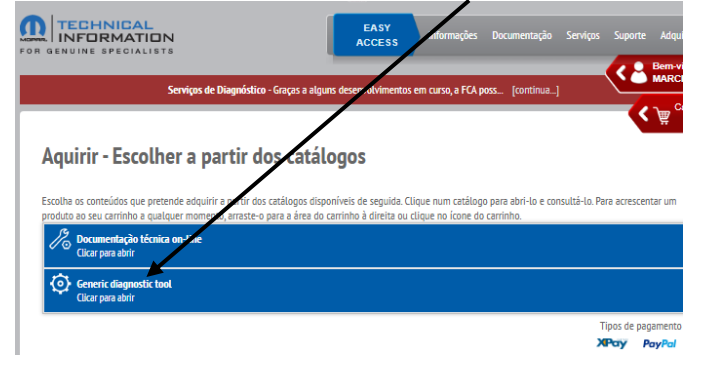

2.9.2- Escolher a opção de compra, duração da assinatura.

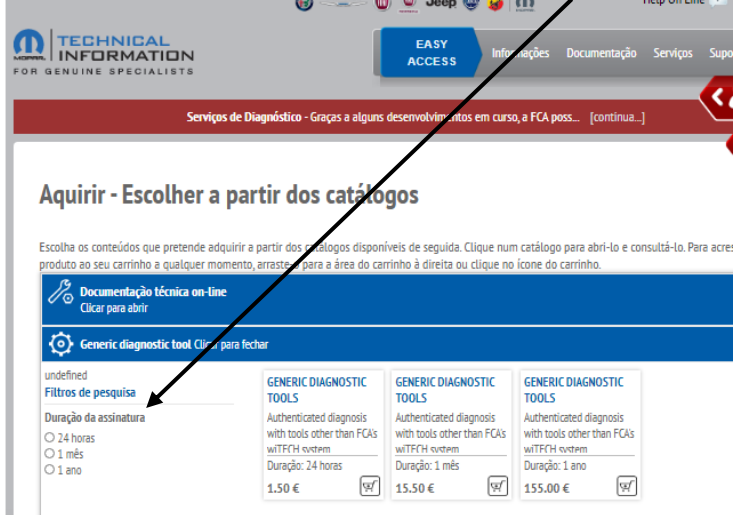

#### 2.9.3- Prosseguir com o pagamento.

| GENUINE SPECIALISTS                                                               | iços de Diagnóstico - Graças a alguns desenvolvimentos en «urso,                                                                                            | a FCA poss [continua]                                                                                                    |
|-----------------------------------------------------------------------------------|----------------------------------------------------------------------------------------------------|----------------------------------------------------------------------------------------------------|
| Aquirir - Escolher                                                                | a partir dos catálogos                                                                                                    | Cart<br>Emply cart<br>Infic Diagnostic Tools 1,5 €                                                                                  |
| roduto ao seu carrinho a qualquer<br>Documentação técnica on<br>Clicar para abrir | adquinir a partir dos catalogos disponíveis de seguida. Luique num i<br>momento, arraste-o para a área do carrinho à direita ou clique no li<br><b>Line</b> | catalogo para aon-lo e Prosseguir Prescentar um<br>cone do carrinho.<br>Drag and drop products in the<br>area to put them into cart |
| Generic diagnostic tool ()<br>undefined<br>Filtros de pesquisa                    | car para fechar<br>GENERIC DIAGNOSTIC<br>TOOLS                                                                                                    | -                                                                                                    |
| Duração da assinatura<br>24 horas<br>1 mês<br>1 ano                               | Authenticated diagnosis<br>with tools other than FCA's<br>wTFCH system<br>Duregio: 24 hores                                                                 |                                                                                                    |

#### 2.9.4- Selecionar Pagamento

|                                     |                                             | 🕑 🗕 💟 🙅 Jeep 🚭 😼 📶                                              | Help On Line                  | ? Portugu       |
|-------------------------------------|---------------------------------------------|-----------------------------------------------------------------|-------------------------------|-----------------|
|                                     |                                             | EASY<br>ACCESS Informações Do                                   | cumentação Serviços S         | uporte Adq      |
|                                     | Servicos de Diagnósti                       | ro - Gracas a alouns desenvolvimentos em curso a FCA noss       | Icontinua 1                   | Bem-<br>MAR     |
|                                     |                                             |                                                                 | . Frankriger 1                | <b>(</b> <)     |
| Confirma                            | r ordem de comp                             | ra                                                              |                               |                 |
|                                     | er or a comp                                |                                                                 |                               |                 |
| s a lista dos pro<br>o botão PAGAME | dutos presentes no seu carrinho e o<br>NTO. | s dados de facturação e envios. Certifique-se de que todas as i | nformações estão correctas, a | antes de clicar |
| )s seus da                          | idos                                        | O seu carrinho                                                  |                               |                 |
|                                     |                                             |                                                                 |                               |                 |
| Dados de iden                       | tificação                                   | Generic Diagnostic Tools                                        |                               | 1,50 €          |
| Apelido                             |                                             |                                                                 |                               |                 |
| Nome                                |                                             |                                                                 |                               |                 |
| Endereço                            | 1100 1 4000 1 10 10 10 1                    |                                                                 |                               |                 |
| Cód. Postal.                        |                                             |                                                                 |                               |                 |
| Gdade                               | PIR I CICITAL                               |                                                                 |                               |                 |
| Provincia                           | SÃO PAULO                                   |                                                                 |                               |                 |
| Pais                                | BRASILE                                     |                                                                 |                               |                 |
| E-mail                              |                                             |                                                                 |                               |                 |
|                                     | @GMAILCOM                                   |                                                                 |                               |                 |
| Telefone                            | 1 19                                        |                                                                 | Total do carrinho<br>Impostos | 1,50€           |
| Facturação                          |                                             |                                                                 | Despesas de envio             | 0,00€           |
| Razão Social                        | MOTORS LTD.                                 |                                                                 | iotal de aquísição            | 1,50€           |
|                                     |                                             |                                                                 |                               | _               |

#### 2.9.5- Escolher umas das formas de pagamento.

| GENUINE SPECIALISTS    |                                                                                                    |
|------------------------|----------------------------------------------------------------------------------------------------|
| Pagamento              |                                                                                                    |
| Dados para o pagamento |                                                                                                    |
| ХРау                   | xPay<br>Plataforma de pagamento do circuito Cartasi com Cartão de Crédito,<br>eventualmente também pré-pago.<br>■ pagar em xPay →                                                       |
| PayPal                 | PayPal<br>A melhor plataforma de pagamento com carteira virtual, que permite utilizar<br>como circuitos de pagamento um cartão de crédito ou pré-pago, ou também<br>uma conta bancária. |
|                        | Pagas com <b>ParyAlet</b><br>A farma rápela e segura de pagar                                                                                                    |

2.9.6- Sistema de pagamento online.

Você será direcionado a um site onde terá que inserir os dados do cartão corretamente.

| nexi                                                             |
|------------------------------------------------------------------|
| FIAT AUTO SPA<br><b>1,50 €</b><br>Pedido<br>00000002020101982038 |
| Inserir os dados e proceder com o pagamer                        |
|                                                                  |
|                                                                  |

2.9.7- Compra segura.

Insira seu número de celular para autenticação da compra. Você receberá um SMS com um código.

|                                                                                           |                                                                                                | nexi                                                                                                    |
|-------------------------------------------------------------------------------------------|------------------------------------------------------------------------------------------------|----------------------------------------------------------------------------------------------------|
| Secolher X +                                                                              | 🛇 Validate 🛛 🗙 🕂                                                                               |                                                                                                    |
| $\leftrightarrow$ $\rightarrow$ $\alpha$ ( $a$ authentication.cardinalcommerce.com/CHOICE | $\leftrightarrow$ $\Rightarrow$ C ( $\hat{\mathbf{a}}$ authentication.cardinalcommerce.com/V)  | $\bigcirc$                                                                                                    |
|                                                                                           |                                                                                                | O pagamento foi efectuado com sucesso                                                                                                    |
|                                                                                           | Autenticação de Compra                                                                         | Research to request the contract of the second second seco |
| Compra Segura                                                                             | Para continuar sua compra, por favor, informe o código de                                      |                                                                                                    |
| Para continuar com sua compra online é necessária uma                                     | autenticação. Compra no(a) FIAT AUTO SPA valor €1,50 EUR<br>em 19/10/2020 com cartão.********* | CONTRACTOR AND                                                                                                    |
| autenticação: Abaixo o seu metodo de autenticação com o<br>Bradesco:                      |                                                                                                | Territory in annuals                                                                                                    |
|                                                                                           | Código de Autenticação                                                                         |                                                                                                    |
| Enviar SMS (XX) XXXX                                                                      |                                                                                                | 10000                                                                                                    |
|                                                                                           |                                                                                                | No. of Concession, Name of Street, or other                                                                                                    |
|                                                                                           | CONFIRMAR 🔚                                                                                    | The second second second second second second second second second second second second second second second se                                                                                                    |
| CONTINUAR                                                                                 | REEVIAR CÓDIGO                                                                                 | 10,000 0.000                                                                                                    |
|                                                                                           | Ajuda                                                                                          | DESCARREGAR                                                                                                    |
| Ajuda                                                                                     |                                                                                                |                                                                                                    |

2.10- Agora vá no seu perfil e selecione "As suas assinaturas"

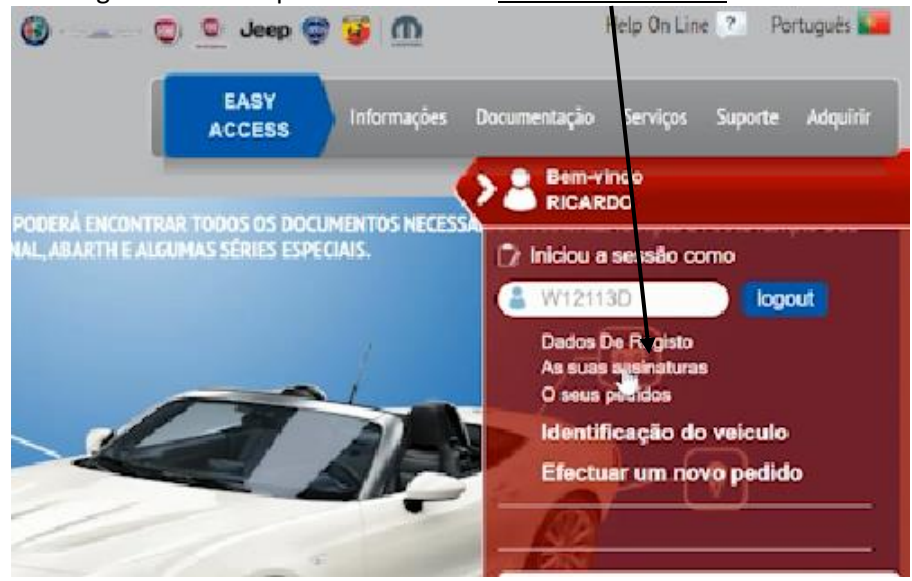

2.10.1- Ativação da sua compra no sistema FCA. Entre no menu "Generic diagnostic tool" e seleciona "Da attivare".

|                           | EASY<br>ACCESS                                    | Informações                                                                                                    | Documentação                                                                                                    | Serviços Supo                                                                                                    |
|---------------------------|---------------------------------------------------|----------------------------------------------------------------------------------------------------|----------------------------------------------------------------------------------------------------|----------------------------------------------------------------------------------------------------|
|                           |                                                   |                                                                                                    |                                                                                                    |                                                                                                    |
| x nova assinatura         |                                                   |                                                                                                    |                                                                                                    |                                                                                                    |
| o estado de octivação, vi | alidade e vencimenta                              | a. Clique para d                                                                                                | bter informações                                                                                                    | sobre cada assinati                                                                                                    |
| Generic diagnostic to     | ol Pacotes ECU                                    | oor transacção                                                                                                  | Pacotes ECU :                                                                                                    | a tempo                                                                                                    |
| do 🗇 Anulado              |                                                   | -                                                                                                    |                                                                                                    |                                                                                                    |
|                           | Da attivare >                                     | a par                                                                                                    | i do produto. Selei<br>tir da lista ao lado                                                                                  | ccione uma das tua<br>o para obter inform                                                                                                    |
|                           | Attivo                                            |                                                                                                    |                                                                                                    |                                                                                                    |
|                           | o estado ciractivação, vo<br>Generic diagnositado | o estado di ctivação, validade e vencimento<br>Generic diagnost-tool Pacotes ECU p<br>to Anulado<br>Da attivare | o estado di ctivação, validade e vencimento. Clique para o<br>Generic diagnost-tool Pacotes ECU por transacção<br>to Anulado | o estado directivação, validade e vencimento. Clique para obter informações<br>Generic diagnost, tool Pacotes ECU por transacção Pacotes ECU<br>Io Anulado  Da stitivare  Attivo |

2.10.2- Em seguida selecione "<u>Diagnostic Tools</u>" para completar seu acesso.

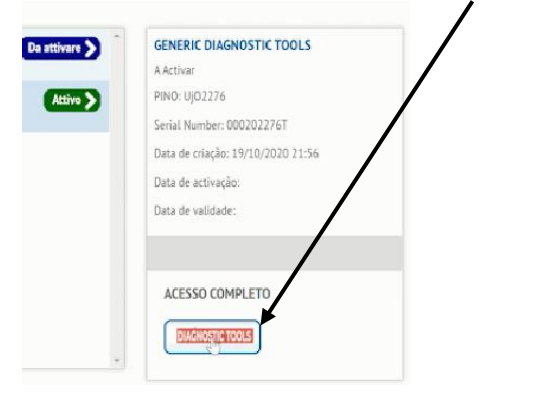

2.10.3- Seu acesso está liberado.

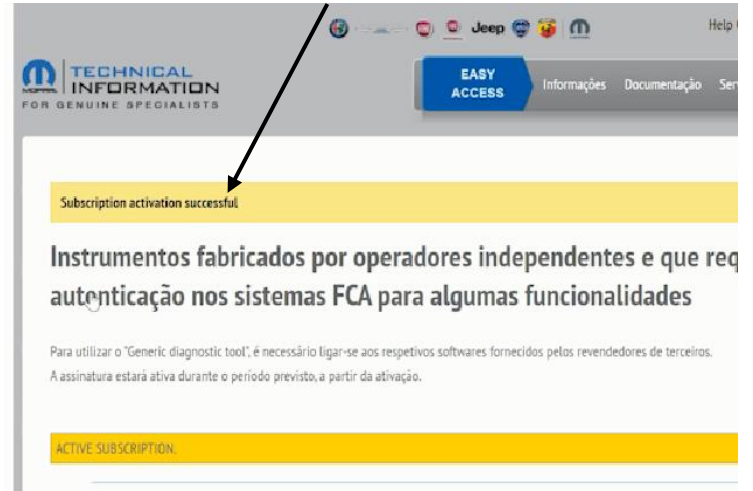

## <u>3-</u> Agora usando seu PDL desbloqueado.

OBS.: Lembrando que o PDL tem que estar conectado a uma rede Wi-fi. Se você não tiver disponível no local, usar o roteador do seu celular para entrar em uma rede.

3.1- Após conectar no veículo, o PDL vai começar a solicitar informações automáticas que já foram cadastradas.

Não precisa selecionar nada, apenas aguardar as autenticações.

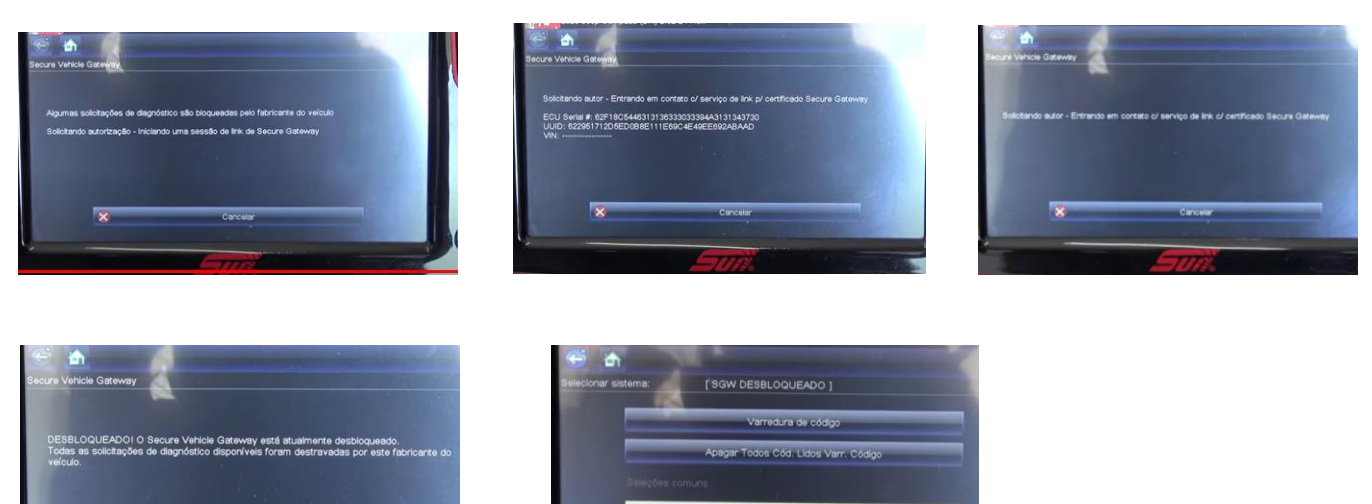

Revisão do documento. 06/11/2020 – Documento original 09/02/2021 – Revisão dos itens: 1.6.1 e 2.7.2 (Sincronismo das senhas: FCA e Altus Drive) 26/08/2021 – Revisão do item 2.2.1 (Anexar cartão CNPJ)